# СМОТРЁШКА

# Смотрёшка: инструкция по установке и просмотру

# 1) <u>PC / Mac :</u>

Смотрите ТВ на компьютере или ноутбуке: наслаждайтесь высоким качеством вещания и удобными функциями по управлению эфиром. Перейдите на сайт <u>smotreshka.tv</u>, укажите свой e-mail, пароль и нажмите «Войти».

# 2) Smart TV:

Без приставок, антенн и дополнительного оборудования, просто установите приложение «Смотрёшка» на телевизор с технологией «Smart TV» и наслаждайтесь просмотром.

## «Смотрёшка» работает на телевизорах 2011-2018 гг. выпуска.

## Samsung SMART TV:

а) Убедитесь, что ваш телевизор подключен к Интернету

б) Найдите и скачайте «Смотрёшку» из Samsung App. Для поиска приложения нажмите Search на пульте, ищите по названию «смотрёшка»

в) Откройте приложение на своем телевизоре и наслаждайтесь просмотром

# LG SMART +:

а) Убедитесь, что ваш телевизор подключен к Интернету

б) Найдите и скачайте «Смотрёшку» из LG Арр. Для поиска приложения нажмите Search на пульте, ищите по названию «Смотрёшка»

в) Откройте приложение на своем телевизоре и наслаждайтесь просмотром

# ANDROID TV:

- a) Убедитесь, что ваш телевизор подключен к Интернету. Зайдите в Google Play Store
- б) Найдите и установите «Смотрёшку»
- в) Откройте установленное приложение и наслаждайтесь просмотром!

# 3) iOS / Android:

«Смотрёшка» для мобильных устройств отлично работает даже при слабом сигнале приёма. С функцией AirPlay/Chromecast вы можете смотреть ТВ и передавать изображение на экран через приставку Apple TV/Google Chromecast, при этом ваш смартфон или планшет превращается в многофункциональный пульт управления.

# • IOS :

- a) Откройте AppStore на своем устройстве
- б) Найдите и скачайте «Смотрёшку»
- в) Откройте приложение на своем устройстве и наслаждайтесь просмотром

# \*ANDROID :

- a) Откройте Google Play на своем устройстве
- б) Найдите и скачайте «Смотрёшку»
- в) Откройте приложение на своем устройстве и наслаждайтесь просмотром

#### «Смотрёшка» работает на медиаплеерах ОС Android (от 4.2), Dune HD, Eltex и MAG.

#### <u>Вход в аккаунт</u>

Введите логин и пароль с помощью пульта и виртуальной клавиатуры, нажмите «Войти».

#### Стена каналов

Для навигации по стене каналов используйте кнопки (вверх), (вниз), (влево), (вправо). Для начала просмотра нажмите *ОК*.

Избранные и недавно просмотренные каналы отображаются на дополнительной стене каналов. Чтобы перейти к ней, нажмите «Личное» или нажмите на пульте несколько раз кнопку (вправо).

#### Список каналов

*«*Телеканалы» откроет список жанров, в нём вы можете найти нужный канал по его жанру, названию или номеру.

откроет список передач. В нём вы сможете ознакомиться с программой передач на выбранном канале или сразу перейти к нужной передаче из архива. Программа передач доступна на текущий день, до 7 дней назад и на 7 дней вперед.

откроет строку поиска, в ней вы можете найти канал по его названию, номеру или тематике.

#### Управление просмотром

Переключайте каналы кнопками (вверх) или (вниз)\* \*вы будете перемещаться по каналам той стены, откуда вы запустили просмотр

Для вызова панели управления нажмите на пульте кнопку (вправо) или ОК.

Вы можете поставить прямой эфир на паузу, выбрав 💵 в панели управления, либо нажав кнопку паузы на пульте.

Перемотайте трансляцию на нужный момент, перемещаясь по временной шкале кнопками (влево) и (вправо).

Управляйте поставленными на паузу передачами. Кнопка "Забыть" удалит выбранную паузу, а кнопка "Продолжить" вернёт к сохранённой паузе.

Выбирайте нужный элемент управления кнопками (вверх), (вниз), (влево), (вправо) и подтверждайте выбор кнопкой *ОК*.

В настройках <sup>(2)</sup> можно адаптировать размер изображения, выбрать качество видео и сменить язык звуковой дорожки, а также добавить канал в избранное. Переключение языка звуковой дорожки доступно лишь на некоторых каналах.

открывает программу передач на ближайшую неделю и архив за предыдущие дни.
Запускайте просмотр передач из архива с помощью

## Смена профиля

Находясь в стене каналов откройте (), нажмите "Сменить профиль" и выберите нужный профиль.

Подробнее об управлении профилями можно узнать в личном кабинете на сайте smotreshka.tv.

Введите пин-код от выбранного профиля и наслаждайтесь просмотром.

Для каждого профиля выстраивается собственная стена каналов, а также хранятся избранные и недавно просмотренные каналы.

#### Онлайн-кинотеатр

Для доступа к онлайн-кинотеатру выберите вкладку "Кино" или находясь на стене каналов нажмите на пульте несколько раз кнопку (влево).

«Фильмы» откроет список жанров, в нём вы можете найти нужный фильм по его жанру или названию.

При выборе фильма откроется карточка с его описанием, постером, рейтингами и временем просмотра. Для воспроизведения фильма выберите кнопку "Смотреть" и нажмите на пульте кнопку *ОК*.

Для вызова панели управления нажмите на пульте кнопку (вправо) или ОК.

Вы можете поставить фильм на паузу, выбрав 📕 в панели управления, либо нажав кнопку паузы на пульте.

Перемотайте фильм на нужный момент, перемещаясь по временной шкале кнопками (влево) и (вправо).

Выбирайте нужный элемент управления кнопками (вверх), (вниз), (влево), (вправо) и подтверждайте выбор кнопкой *ОК*.

В настройках 💮 можно адаптировать размер изображения и выбрать качество видео.

Приятного просмотра!